# ESA/WSA/SMA で NTP を追加または変更する 方法

## 目次

<u>概要</u>

<u>ESA/WSA/SMA で NTP を追加または変更する方法</u> <u>CLI</u> <u>GUI</u> <u>関連情報</u> <u>Cisco サポート コミュニティ - 特集対話</u>

#### 概要

この資料に Cisco E メール セキュリティ アプライアンス(ESA)の Network Time Protocol (NTP) サーバ設定を行いか、または修正する方法を Web セキュリティ アプライアンス (WSA)、セキュリティ マネジメント アプライアンス(SMA)記述されています。

## ESA/WSA/SMA で NTP を追加または変更する方法

NTP サーバ設定は CLI か GUI によって行われるか、または修正することができます。 下記の詳 細な使用説明書を参照して下さい。

#### CLI

> ntpconfig

Currently configured NTP servers: No servers currently configured.

Choose the operation you want to perform:
- NEW - Add a server.
- SOURCEINT - Set the interface from whose IP address NTP queries should originate.
[]> new

Please enter the fully qualified hostname or IP address of your NTP server. []> 172.18.108.15 複数の NTP サーバを追加できます。

サーバが既に設定された場合、必要ではないサーバを削除するのに削除を使用して下さい。

**注:** CLI によって**保存することを**行う設定へのありとあらゆる変更を忘れないでいて下さい 。 ブラウザから次によってナビゲート して下さい:

- 1. システム 管理 > 時間設定 ページへのナビゲート。
- 2. Edit Settings をクリックします。

3. 方式 セクションを保存する時間では*使用を Network Time Protocol(NTP)*選択して下さい*。* 4. NTP サーバアドレスを入力し、『Add Row』 をクリック して下さい。 複数の NTP サーバを 追加できます。

5. NTP サーバをリストから削除するために、ゴミ箱そのサーバのためのアイコン クリックして 下さい。

6. NTP クエリにインターフェイスを選択して下さい。 これは NTP クエリが起きる必要がある IP アドレスです。

7. 変更を送信し、確定します。

また時間を手動で 設定 することを選択することができます。

システム 管理 > 時間設定 ページへのナビゲート。
 Edit Settings をクリックします。
 方式 セクションを保存する時間では*時間を手動で*『Set』 を選択 して下さい。
 月、日、年、時間、分および秒に入って下さい。
 AM か PM を選択して下さい。
 変更を送信し、確定します。

### 関連情報

- <u>Cisco E メール セキュリティ アプライアンス ユーザガイド</u>
- <u>Cisco Web セキュリティ アプライアンス ユーザガイド</u>
- <u>Ciscoセキュリティ 管理 アプライアンス ユーザガイド</u>
- ・<u>テクニカルサポートとドキュメント Cisco Systems</u>